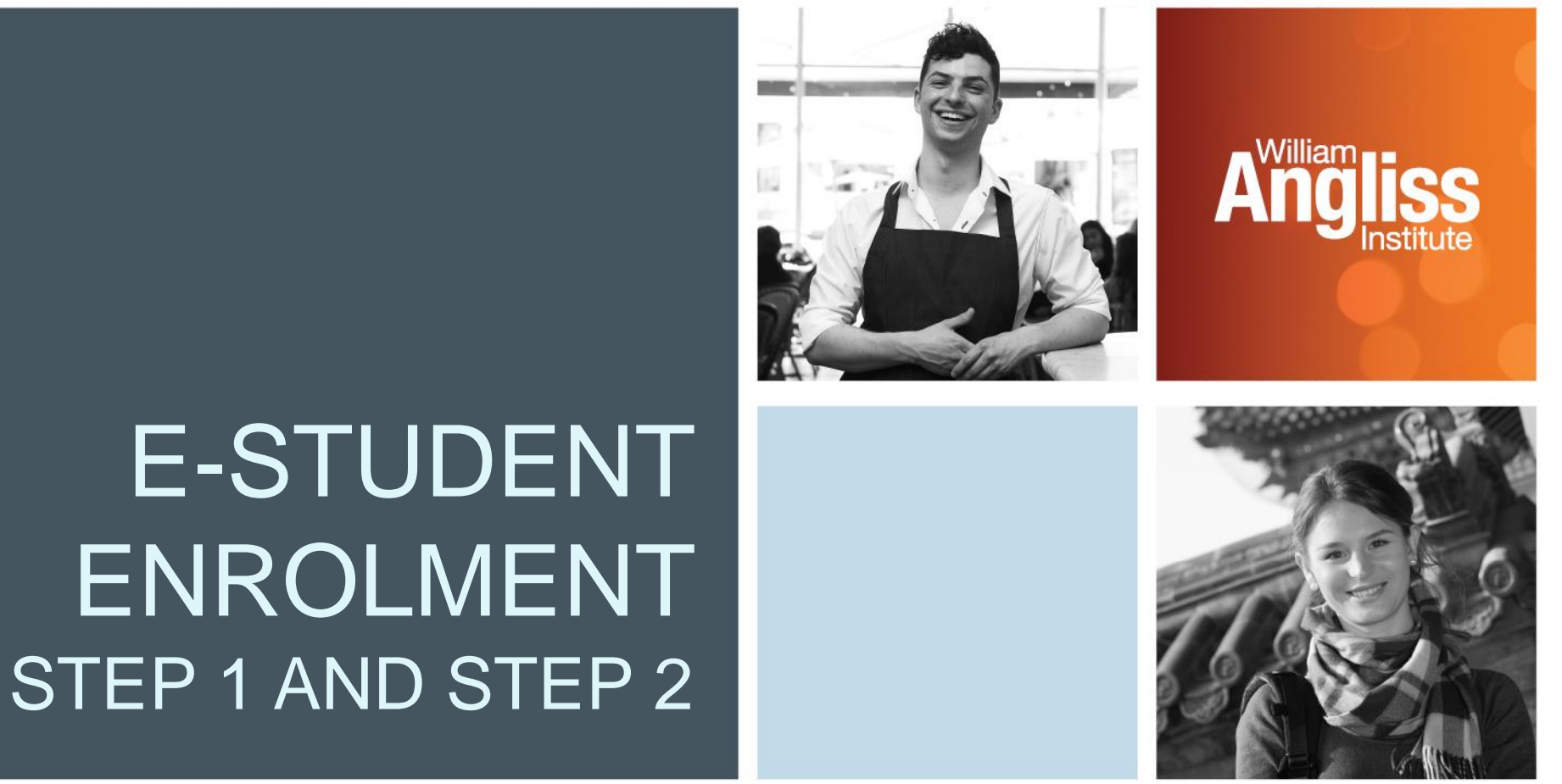

**E-Student Personal Details Guide** 

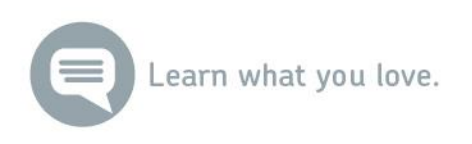

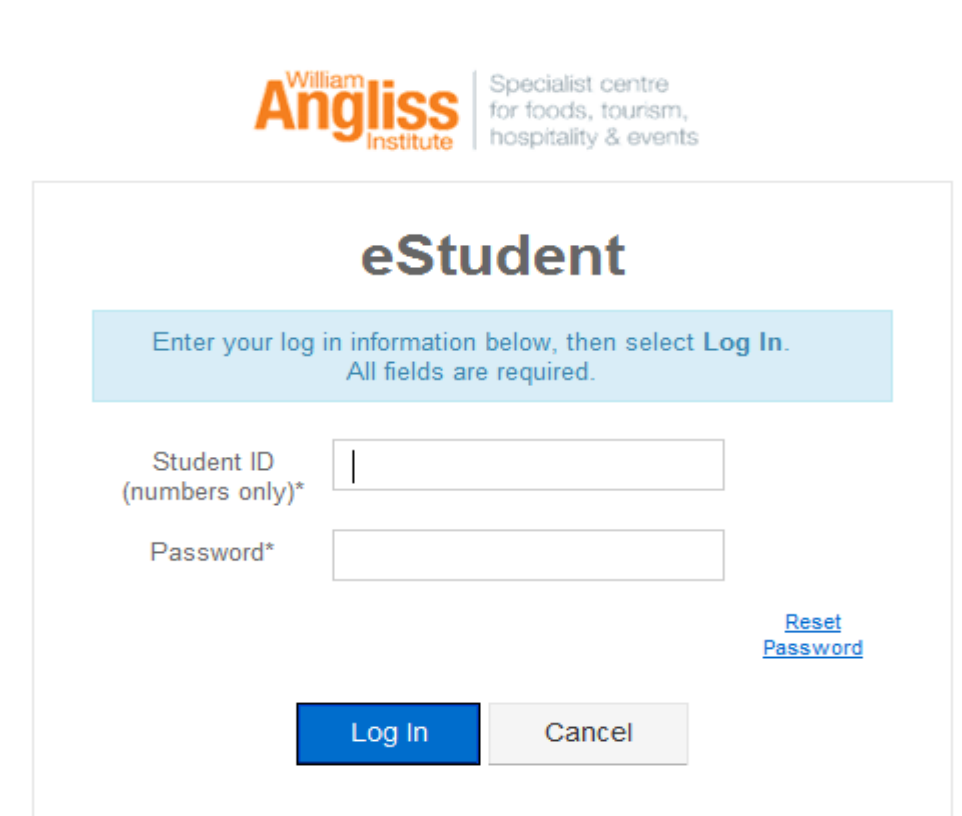

- Log into your eStudent account
- Your username is your William Angliss Student ID Number.
- Your initial enrolment password is your date of birth in the format DDMMYYYY. At the end of this process you will set up your initial password for all William Angliss systems.

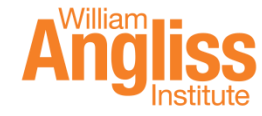

3

| SONAL DETAILS            | Personal                         |                                                                |
|--------------------------|----------------------------------|----------------------------------------------------------------|
| rsonal Details           |                                  |                                                                |
| itact Details            |                                  |                                                                |
| bility Details           | Information                      |                                                                |
| s                        | Below are the details we have    | e recorded about you.                                          |
| al Details               | If any of these are incorrect or | have changed please contact Student Administration by clicking |
| ional Background Details |                                  |                                                                |
| / Guardian Education     | Title                            |                                                                |
| ction Details            | First Given Name                 |                                                                |
| nts                      | Other Given Names                |                                                                |
| nd Conditions Agreement  | Family Name                      |                                                                |
| <b>)</b>                 | Preferred Given Name             |                                                                |
|                          | Initials                         |                                                                |
| Λ                        | Alias                            |                                                                |
| 16                       | Formal Name 1                    |                                                                |
| 11                       | Formal Name 2                    |                                                                |
|                          | Phonetic Name                    |                                                                |
| 11                       | Date of Birth                    |                                                                |
| 11                       | Gender                           |                                                                |

The first screen you will need to check is the 'Personal Details' screen. If you are unsure where this is, you can click the 'My Details' tab at the top of the screen and it will take you to this page.

You just need to check that these details are recorded correctly.

Please be aware that you **cannot** make any changes on this page, so if something is entered incorrectly, please contact international@angliss.edu.au to get this rectified.

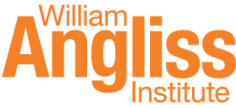

Throughout this guide, we will be going down this list on the left hand side.

4

Once we have checked over our Personal Details, we need to check our contact details. This includes our address, phone number and email address. The first thing we need to check is our 'My Addresses'.

| PERS 10-2 DETAILS<br>Cersonal Dec<br>- Contact Details                                                                 | Contac                                                                                                    | :t                                  |                                                            |                                   |      |      |                |
|----------------------------------------------------------------------------------------------------|----------------------------------------------------------------------------------------------------|-------------------------------------|------------------------------------------------------------|-----------------------------------|------|------|----------------|
| Distanting Details     - Citizenship and Residency Details     - Cultural Details     - Educational Background Details | Information<br>Below are the value of the value of the value | urious contact details we have reco | rded about you. To change any of these details, select the | e option in the relevant section. |      |      |                |
| - Parent / Guardian Education<br>Details                                                                               | Preferred                                                                                                    | Address Type                        | Address                                                    |                                   |      |      |                |
| Sanction Details<br>Documents                                                                                          |                                                                                                    | Mailing                             |                                                            |                                   | Edit | Сору | Make preferred |
| Terms and Conditions Agreement<br>History                                                                              | Address                                                                                                    | Permanent Home                      | Contraction of the second                                  |                                   | Edit | Сору |                |
|                                                                                                    |                                                                                                    | Whilst Studying                     |                                                            |                                   | Edit | Сору | Make preferred |

Here, we need to ensure we have **2** address types listed. 'Permanent Home' (which is your overseas address) and a 'Whilst Studying' (which is your address in Australia) if available. Please make the Australia address your preferred address.

Add New

Once you have filled out your 'My Addresses' section, you will need to scroll down to the 'My Phone Numbers' on the same page.

| My Phone Number | S          |              |               |      |        |  |
|-----------------|------------|--------------|---------------|------|--------|--|
| Preferred       | Phone Type | Phone Number | Phone Comment |      |        |  |
|                 | Mobile     |              |               | Edit | Delete |  |
| Add New         |            |              |               |      |        |  |

The number listed is the one you provided on your application. If this has since changed, simply click the blue 'Edit' button and it will allow you to make changes to the current number.

If you wish to enter another Australian mobile number (if available) or a home phone number in Melbourne (if available), simply click the blue 'Add New' button and that will allow you to enter another phone number in. If you wish to delete any numbers, click the red 'Delete' button.

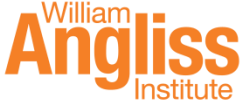

Once you've filled out 'My Phone Numbers' section, you will need to scroll down to the 'My Email Addresses' section. Again, this will have the email you provided on your application listed.

#### My Email Addresses

| Preferred | Email Type | Email Address | Status | Email Comment |      |        |
|-----------|------------|---------------|--------|---------------|------|--------|
| Email     | Personal   |               | NA     |               | Edit | Delete |
|           |            |               |        |               |      |        |

If you need to make any changes to your email address, please click the blue 'Edit' button. If you wish to add a new email address, click the blue 'Add New' button, which will take you to the email change details screen.

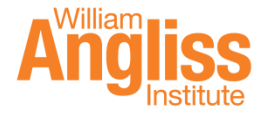

#### My Other Contacts

There are currently no other contact details recorded for you.

Add New

The last section you need to complete in the 'Contact Details' screen is the 'My Other Contacts'.

This is where you will need to put a Next of Kin or Emergency Contact so that we have someone to contact in case of an emergency.

Click the blue 'Add New' button to enter these details. Once the details have been saved and you can see a green 'Success' message (below), you can then click the 'cancel' button, which will take you back to the previous screen.

#### **Other Contacts > Change Details Confirmation**

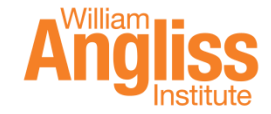

Success

Your other contact details have been successfully saved.

| PERSONAL DETAILS<br>- Personal Details                                                             | Disability                                                                                                    |
|----------------------------------------------------------------------------------------------------|----------------------------------------------------------------------------------------------------|
| Contact Details     Disability Details     Cruzensnip and Residency Details                        | Information<br>Below are the disability details we have recorded about you.                                                                                                    |
| - Cultural Details<br>- Educational Background Details<br>- Parent / Guardian Education<br>Details | <ul> <li>Yes, I have a disability, impairment or long term medical condition.</li> <li>Yes, I am interested in information about disability support services, equipment and facilities.</li> </ul> |
| Sanction Details<br>Documents<br>Terms and Conditions Agreement<br>History                         | Update                                                                                                    |

The next section you need to complete is the 'Disability Details'.

When you first click onto this link, it presents you with two yes options only.

To edit these details, click the blue 'Update' button which will take you to a screen with a drop down box where you can select either yes or no. If you select yes, you may be asked to provide further information, but you are in no way obligated to disclose any information that you do not want to. Click 'Save'.

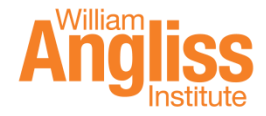

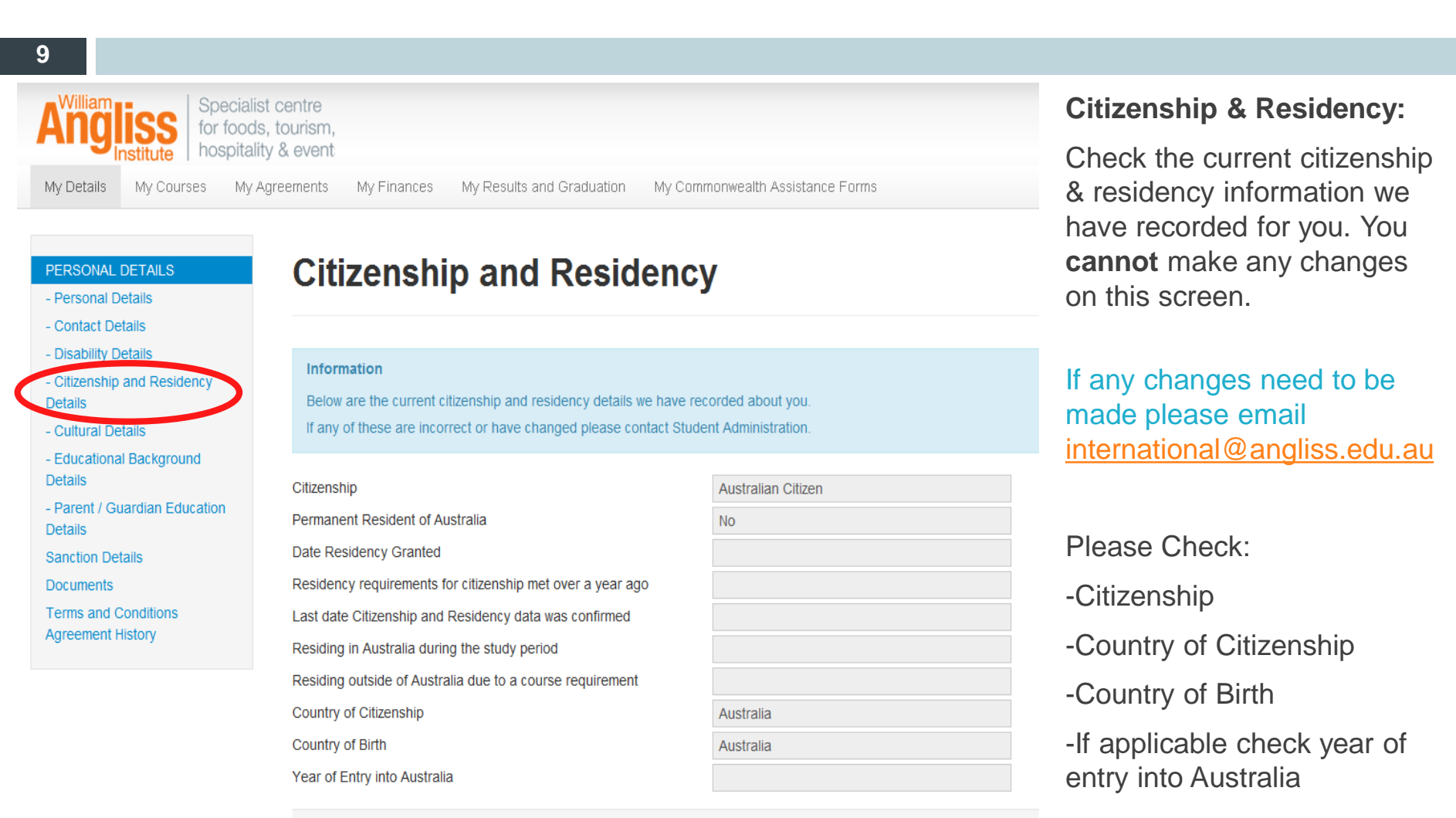

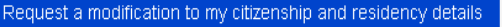

Angliss

| RSONAL DETAILS                                             | Cultural                                              |                       |
|------------------------------------------------------------|-------------------------------------------------------|-----------------------|
| Personal Details                                           |                                                       |                       |
| Contact Details                                            |                                                       |                       |
| Disability Details<br>Citizenship and Residency<br>Jetails | Information<br>Below are the cultural details we have | e recorded about you. |
| Cultural Details                                           |                                                       |                       |
| Eventional Packground Details                              | Main Language                                         | English               |
| Parent / Guardian Education<br>letails                     | How well do you speak English?                        | NA                    |
| anction Details                                            | Aboriginal or Torres Strait Islander                  | No                    |
| ocuments                                                   |                                                       |                       |
| erms and Conditions Agreement<br>listory                   | Update                                                |                       |

These are the cultural details we have recorded for you based on the information you provided on your application.

There needs to be an answer in all three boxes.

To make any changes to this screen, click the blue 'Update' button at the bottom of the screen.

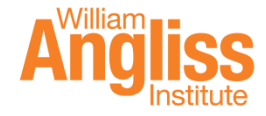

| PERSONAL DETAILS                            | Educational B                              | ackground         |
|---------------------------------------------|--------------------------------------------|-------------------|
| - Personal Details                          |                                            | -                 |
| - Contact Details                           |                                            |                   |
| - Disability Details                        | Information                                |                   |
| - Citizenship and Residency<br>Details      | Below are your Educational Backgro         | und Details.      |
| - Cultural Details                          |                                            |                   |
| - Educational Background Details            | Australian (or equivale                    | nt) Study Details |
| - Parent / Guardian Education<br>Details    | Highest School Level Completed             | Completed year    |
| Sanction Details                            | Are you currently attending school?        | No                |
| Documents<br>Terms and Conditions Agreement | Year                                       | 2012              |
| History                                     | Student Id                                 |                   |
|                                             | School                                     |                   |
|                                             | State                                      |                   |
|                                             | Year 12 Result Type                        |                   |
|                                             | Request a modification to My Study Details |                   |

The next section you need to complete is your Educational Background. There are multiple fields on this screen that are required to be filled out.

The first section, 'Australian (or equivalent) Study Details' **does not** need to be completed. You cannot make any changes in this field – so if you the information is incorrect, please contact the enrolments team.

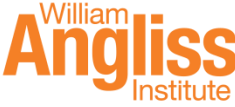

| Study Reason Details                                                               |  |
|------------------------------------------------------------------------------------|--|
| Study Reason NA                                                                    |  |
| Update                                                                             |  |
| Highest Level of Participation Details                                             |  |
| There are currently no details recorded about your Highest Level of Participation. |  |
| Add New                                                                            |  |
| Highest Level of Completion Details                                                |  |
| There are currently no details recorded about your Highest Level of Completion.    |  |
|                                                                                    |  |

Further down on the same screen, you will see 'Study Reason Details'. You do not need to complete this yet as it will capture this when you go to enrol into your units.

The two sections we need to complete (if they have not been pre-populated) are the 'Highest Level of Participation Details' and 'Highest Level of Completion Details'.

To edit/enter information into these fields, click the blue 'Add New' button.

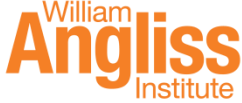

#### Educational Background > Change

| Information<br>Please provide the detail | s of the highest level of parti                                                          | cipation that you have achieved in further studies, inclu |
|------------------------------------------|------------------------------------------------------------------------------------------|-----------------------------------------------------------|
| Level                                    | Postaraduato                                                                             |                                                           |
| Year                                     | Bachelor<br>Certificate/Diploma<br>Incomplete Course                                     |                                                           |
| Save Cancel                              | Secondary Education<br>Other Qualification<br>Complete VET Award<br>Incomplete VET Award |                                                           |

Your Highest Level of Participation refers to any studies you have commenced/enrolled in, but did not complete. If you have not studied anything other than Secondary Education, there is an option in the drop down for Secondary Education. When it asks you for the Year, you will need to put the year you finished (i.e. 2017 not year 12). Once you have clicked save, you can click cancel to take you back to the Education Background screen.

14

#### Education Background > Add Highest Level of Completion

| Information<br>Please specify your Highest Level of C | ompletion details.                                                                                                    |  |
|-------------------------------------------------------|----------------------------------------------------------------------------------------------------|--|
| Highest Level of Completion                           | Certificate I                                                                                                    |  |
| Save                                                  | Cert I Equivalent<br>Cert I International<br>Certificate II<br>Cert II Australian                                                                            |  |
| Powered by TechnologyOne                              | Cert II Equivalent<br>Cert II InternationI<br>Certificate III<br>Cert III Aust<br>Cert III Equiv<br>Cert III Internat<br>Cert III Internat<br>Certificate IV |  |

Your Highest Level of Completion refers to the highest qualification you currently hold. Again, if you have not commenced any studies after Secondary Education, then there is an option at the very bottom of the list called 'Other'. You can then add the title (Senior High School etc.) and the year you completed (i.e. 2017).

Once you have clicked save, you can click cancel which will take you back to the previous screen. We **do not** need to complete the 'Previous Study' section at the bottom of the Educational Background screen.

| PERSONAL DETAILS                 | Parent / Guardian Education Details > Change                                                                              |
|----------------------------------|----------------------------------------------------------------------------------------------------|
| - Personal Details               |                                                                                                    |
| - Disability Details             |                                                                                                    |
| - Citizenship and Residency      | Information                                                                                                    |
| Details                          | Please make appropriate corrections to any inaccurate details, then select save to continue.                              |
| - Cultural Details               | If you have more than two parents / guardians you are only required to enter details for two of your parents / guardians. |
| - Educational Background Details |                                                                                                    |
| - Parent / Guardian Education    | How many parents / guardians do you have?                                                                                 |
| Sanction Dotails                 | Parent / Guardian Details                                                                                                 |
| Documents                        | Highest Educational Attainment *                                                                                          |

The last section you need to complete is the 'Parent/Guardian Education Details'. Click the blue 'Update' button to enter in this information. If you are unsure of these details, there in an option for 'Don't Know'.

Then click 'Save the changes to my Parent/Guardian Education Details'.

Once you have completed this section, you are finished filling out your Personal Details.

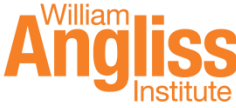